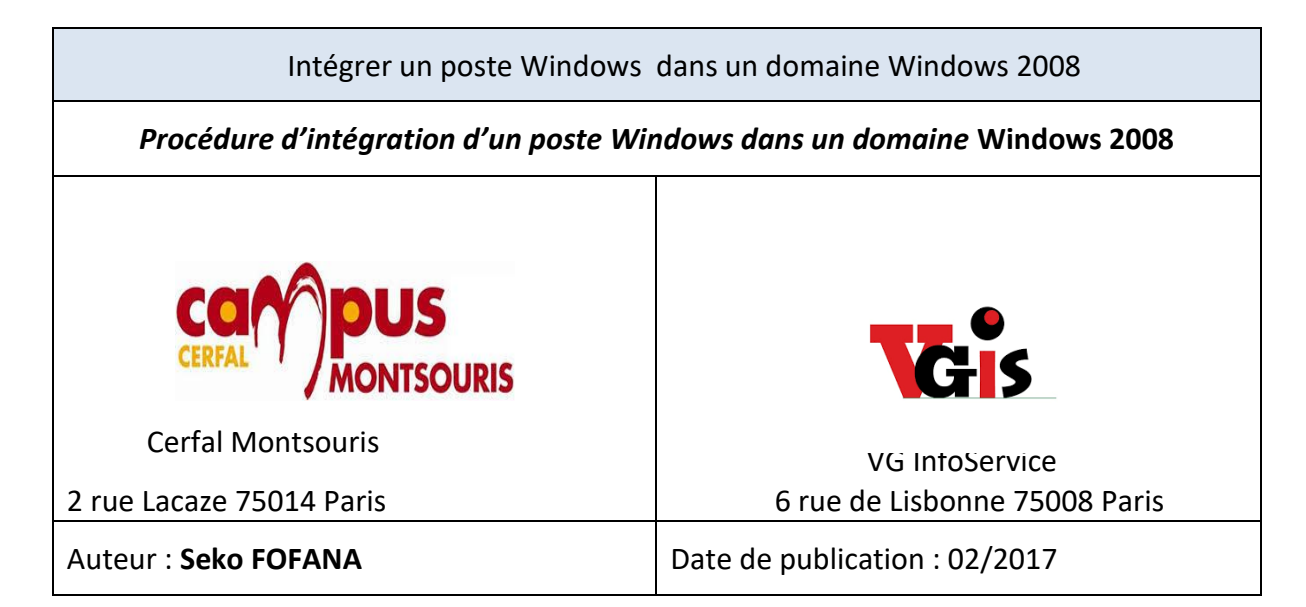

| Objectif   | Montrer comment rentrer un poste Windows 7 professionnel dans un domaine<br>Windows 2008 R2 |  |
|------------|---------------------------------------------------------------------------------------------|--|
| Ressources | -Connexion internet                                                                         |  |
|            | -Domaine fonctionnel                                                                        |  |
| Outils     | - Ordinateur                                                                                |  |
| URL        | http://www.coolwindows.fr/tutoriel-35.html                                                  |  |
| Autres     |                                                                                             |  |

## Convention

Par convention, les informations particulières seront mises en avant tout au long de cette procédure en respectant les règles et mise en page ci-dessous :

### TITRE DE LA PROCEDURE

- 1. LES DIFFERENTS CHAPITRES
- A. Parties intermédiaires

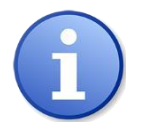

Ce paragraphe apporte à l'utilisateur une information qui pourra l'aider ou lui rappeler un ou plusieurs points précis et utiles pour sa réalisation.

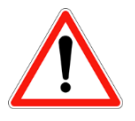

*Ce paragraphe apporte à l'utilisateur une information importante sur un ou plusieurs points précis. Celle-ci est indispensable pour la bonne réalisation de la procédure.* 

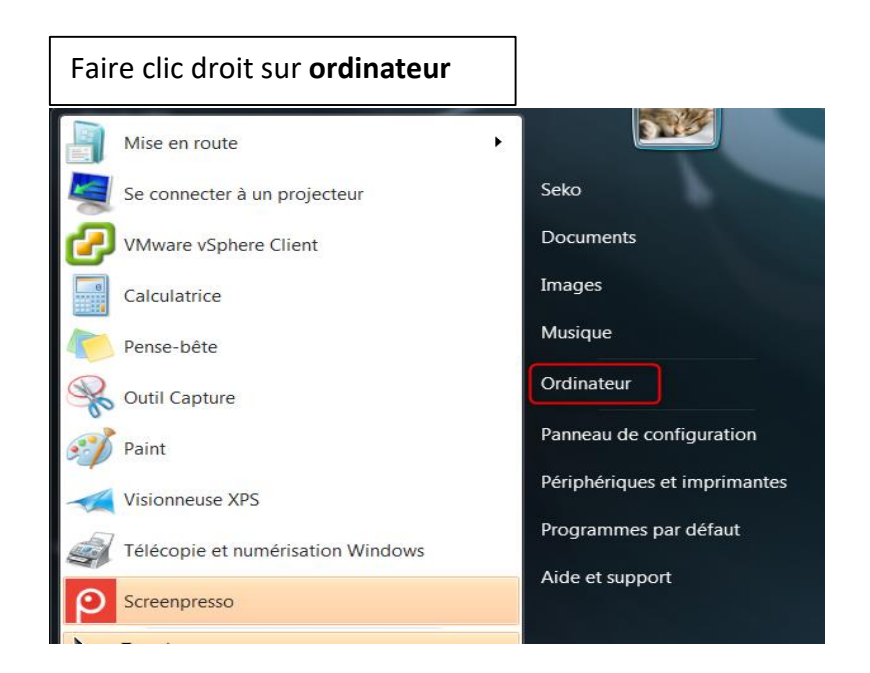

## Faite un clic droit "Propriétés" sur Ordinateur, comme sur l'image ci-dessous :

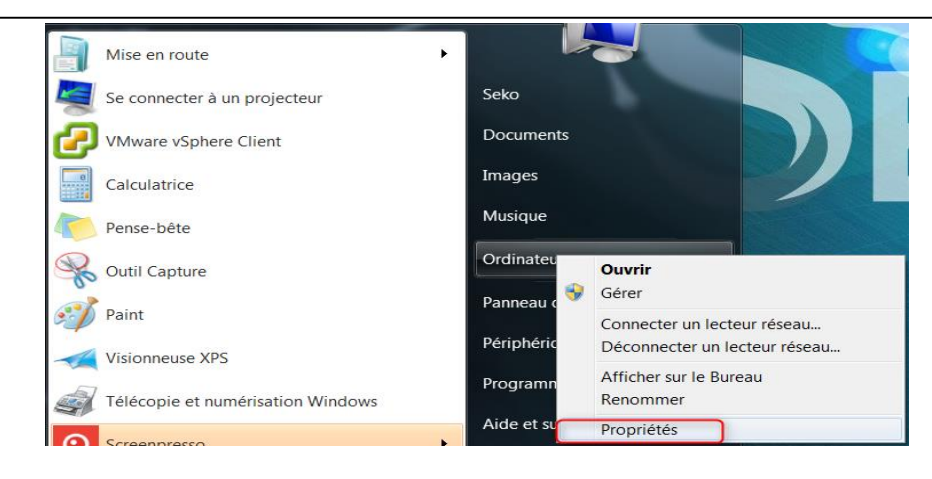

#### Cliquer sur le bouton "Modifier les paramètres" Système Évaluation : 7,6 Indice de performance Windows Processeur : Intel(R) Core(TM) i7-2600K CPU @ 3.40GHz 3.40 GHz Mémoire installée (RAM): 8,00 Go Type du système : Système d'exploitation 64 bits Stylet et fonction tactile : La fonctionnalité de saisie tactile ou avec un stylet n'est pas disponible sur cet écran Paramètres de nom d'ordinateur, de domaine et de groupe de travail Modifier les paramètres Nom de l'ordinateur : Vinc1-Potes-PC Vinc1-Potes-PC Nom complet : Description de l'ordinateur : Groupe de travail : WORKGROUP Activation de Windows Windows est activé. Microsoft ID de produit : 00371-868-0000007-85007 Modifier la clé de produit (Product Key)

# Cliquer sur le bouton "Modifier..."

| Propriétés système                                                                                                    | -                                                                     |                                   |  |                           | ×        |  |
|----------------------------------------------------------------------------------------------------|-----------------------------------------------------------------------|-----------------------------------|--|---------------------------|----------|--|
| Paramètres système avancés<br>Nom de l'ordinate                                                                                                |                                                                       | és Protection du système<br>ateur |  | Utilisation à<br>Matériel | distance |  |
| Windows utilise les informations suivantes pour identifier votre<br>ordinateur sur le réseau.                                                  |                                                                       |                                   |  |                           |          |  |
| Description de l'ordinateur :                                                                                                    | 1                                                                     |                                   |  |                           |          |  |
|                                                                                                    | Par exemple : "L'ordinateur du salon" ou<br>"L'ordinateur d'Antoine". |                                   |  |                           |          |  |
| Nom complet de<br>l'ordinateur :                                                                                                    | Vinc1-                                                                | Potes-PC                          |  |                           |          |  |
| Groupe de travail :                                                                                                    | WORKGROUP                                                             |                                   |  |                           |          |  |
| Pour utiliser un Assistant et vous joindre à un domaine ou Identité sur le réseau<br>un groupe de travail, cliquez sur Identité sur le réseau. |                                                                       |                                   |  |                           |          |  |
| Pour renommer cet ordinateur ou changer de domaine Modifier                                                                                    |                                                                       |                                   |  |                           |          |  |
|                                                                                                    |                                                                       |                                   |  |                           |          |  |
|                                                                                                    |                                                                       |                                   |  |                           |          |  |
|                                                                                                    |                                                                       |                                   |  |                           |          |  |
|                                                                                                    |                                                                       |                                   |  |                           |          |  |
| OK Annuler Appliquer                                                                                                    |                                                                       |                                   |  |                           |          |  |

Comme le montre l'image ci-dessous, sélectionner "**Domaine**" et dans les champs indiquer le nom de domaine complet, dans mon cas c'est « **vginfoservice.local** ».

| Propriétés système                                                                                                    |                                                                                                    |
|----------------------------------------------------------------------------------------------------|----------------------------------------------------------------------------------------------------|
| Modification du nom ou du domaine de l'ordinateur   n à distance     Vous pouvez modifier le nom et l'appartenance de cet ordinateur.   e     Ceci peut influer sur l'accès aux ressources en réseau. Informations complémentaires   e     Nom de l'ordinateur:   wiNDOWS     Nom complet de l'ordinateur:   wiNDOWS     Membre d'un   a réseau     © Groupe de travail:   er     WORKGROUP   OK     OK   Annuler | Autres<br>Membre d'un<br>Domaine :<br>Vginfoservice.local<br>Groupe de travail :<br>WORKGROUP<br>OK Annuler |

Pour rentrer un poste dans un domaine, il faut utiliser un compte qui est "**admin du domaine**", faite comme l'indique l'image ci-dessous :

| Sécurité de Windows                                                                                                    |  |  |  |  |
|----------------------------------------------------------------------------------------------------|--|--|--|--|
| Modification du nom ou du domaine de l'ordinateur<br>Entrez le nom et le mot de passe d'un compte autorisé à joindre le<br>domaine. |  |  |  |  |
| vginfoservice\seko   ••••••   •••••   Domaine : vginfoservice                                                                       |  |  |  |  |
| OK Annuler                                                                                                    |  |  |  |  |

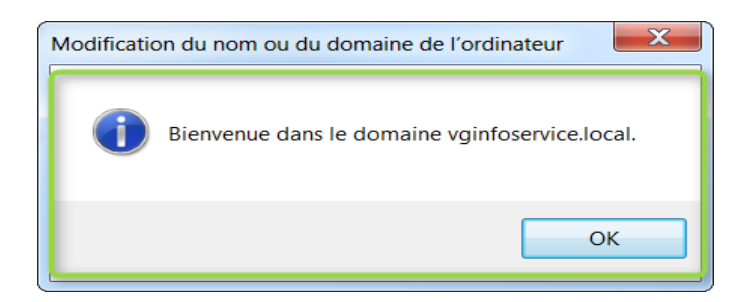

Un premier message vous indique qu'il faut redémarrer l'ordinateur, cliqué sur "**OK**" pour le fermer

Si le compte et le mot de passe sont corrects, vous aurez le message de bienvenue comme le montre l'image ci-dessous, cliquer sur "**ok**"

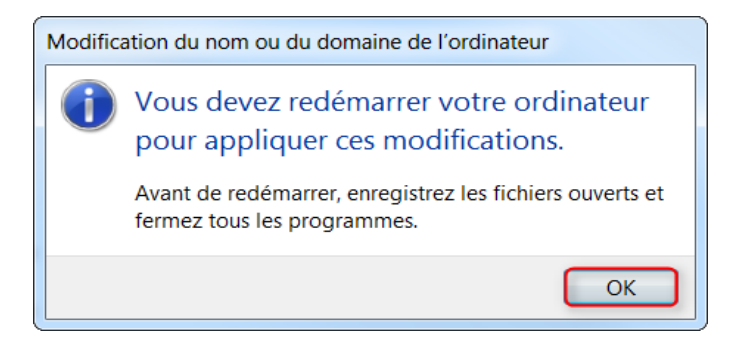

Fermer la fenêtre des propriétés système en cliquant sur "**OK**", à ce moment-là, un deuxième message apparait qui demande si l'on veut redémarrer maintenant, clique sur "**Oui**"

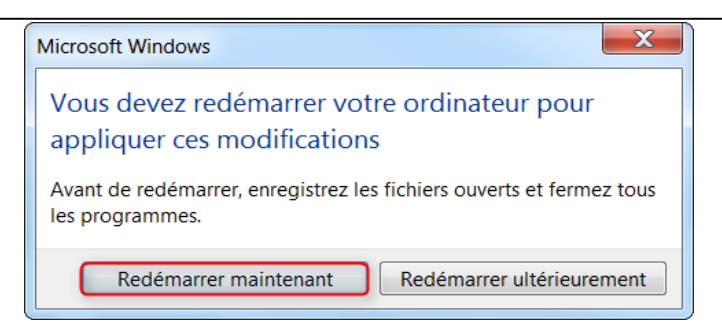

Une fois le poste redémarrer, l'écran d'accueil apparait, comme le montre l'image ci-dessous, faite "**ctrl+alt+suppr**" pour ouvrir une session

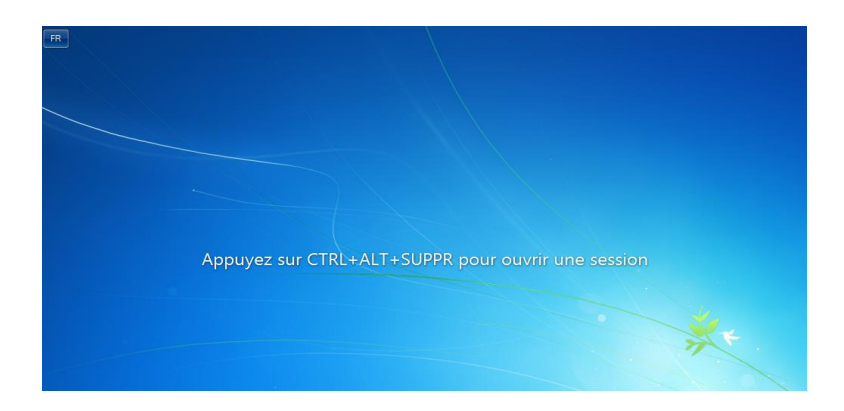

|   | Description de l'ordinateu | r:                  |  |
|---|----------------------------|---------------------|--|
|   | Domaine :                  | vginfoservice.local |  |
| A | ctivation de Windows       |                     |  |
|   | Windows est activé.        |                     |  |

ID de produit : 00371-868-0000007-85007 Modifier la clé de produit (Product Key)